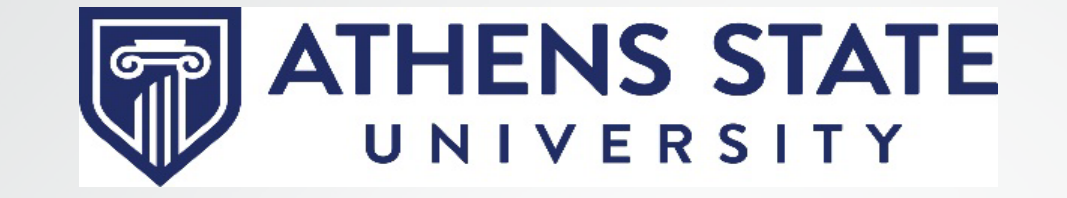

# **Degree Works** Responsive Dashboard **ve**rview for Faculty and Staff

Version 5.0.7.1

#### What is the Responsive Dashboard?

- The Degree Works Responsive Dashboard is a new tool from Ellucian designed to modernize the Degree Works experience for students and advisors.
- The Responsive Dashboard offers a mobile friendly site for students on the move. The dashboard now adapts to screen size making the information easily visible from a mobile device, tablet, laptop or desktop computer.
- The Responsive Dashboard is ADA compliant.
- The Plans feature in the Responsive Dashboard offers a more intuitive interface for building and modifying student MAPs (My Academic Plan).

#### HOW DO I ACCESS DEGREE WORKS?

ATHENS STATE Q Search ≡ View all Activity Tools COVID Information -COVID Guidelines Get Connected 💌  ${\mathscr O}$ Blackboard Learn Banner Self Service 0 (Formerly Athens Sta... Degree Works 🖬 Navigate Microsoft 365 Ω (Students & Adjunct...

• Login to the myAthens portal <u>https://myathens.athens.edu</u>

Activity -

• Select **Degree Works** under Get Connected on the left side menu.

# Homepage

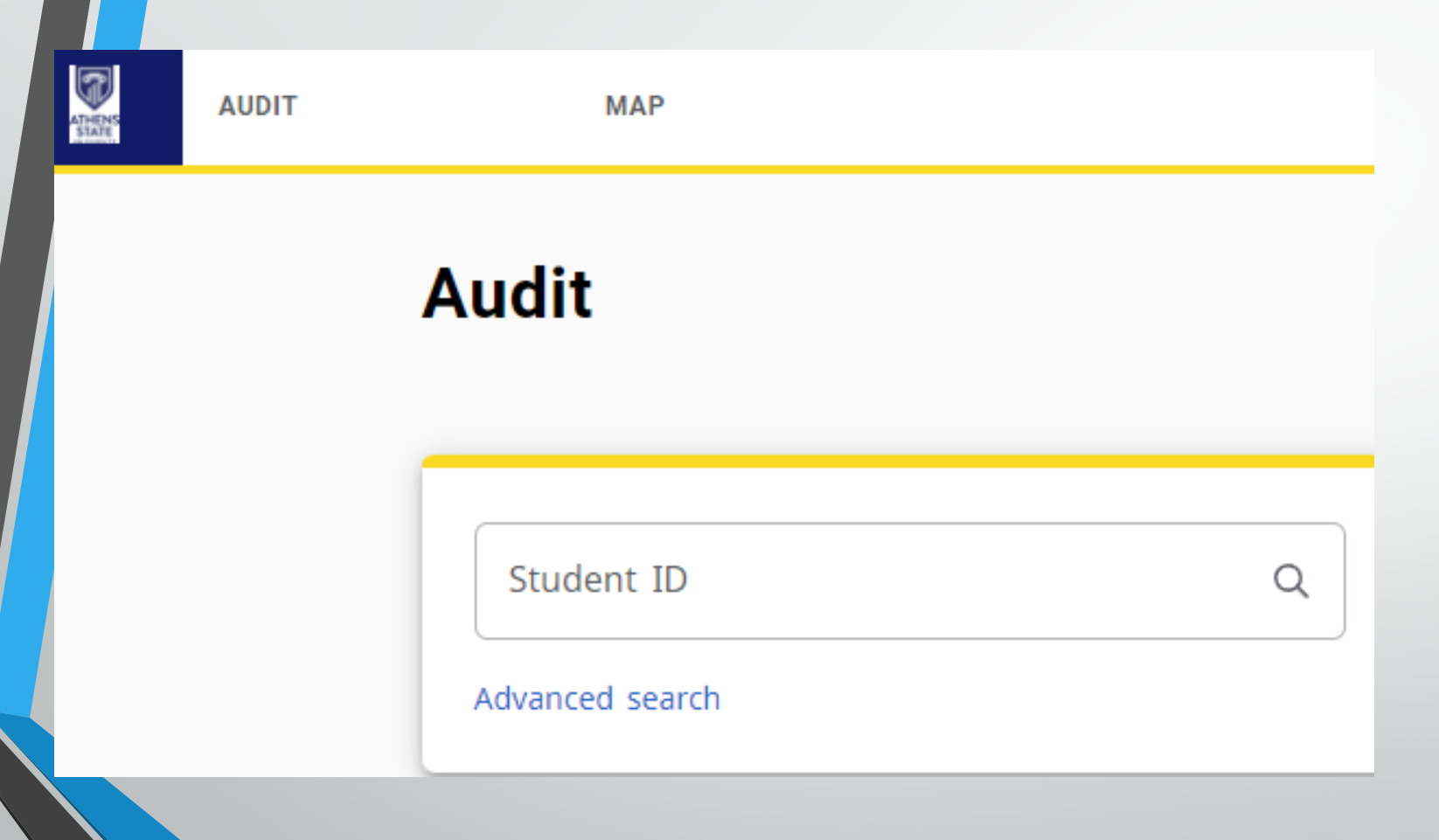

- The Responsive Dashboard homepage contains a simple student search, as well as the pop-up menu for the Advanced Search. If you know the full student number, enter the 8-digit number and press enter.
- The Worksheet (now listed as AUDIT) and MAP tabs are persistent across all pages of the Responsive Dashboard.

# **Advanced Search**

| Student ID          |   | First/middle name    |   | Last name      |                |
|---------------------|---|----------------------|---|----------------|----------------|
| Curriculum          |   |                      |   |                | ^              |
| Degree              | ~ | Level                | ~ | Classification | ~              |
| Catalog year        | ~ | Major (0/137)        | ~ | Minor (0/71)   | ~              |
| College (0/4)       | ~ | Concentration (0/44) | ~ | Program (0/30) | ~              |
| Student type (0/12) | ~ |                      |   |                |                |
|                     |   |                      |   | Clear CANCEL   | SEARC <u>H</u> |

- The Advanced Search remains similar to the Classic Dashboard.
- From this menu, Advisors are able to identify populations of students based on a variety of criteria.

#### **Student Header**

| Audit                                                                                                    | ₽ | : |
|----------------------------------------------------------------------------------------------------|---|---|
| Data refreshed 08/30/2022 4:05 AM                                                                                                    |   |   |
| Student ID X Name Bachelor of Science Advanced search                                                                                                    |   |   |
| Level Undergraduate Classification Junior Major Accounting (No Minor) Program Bachelor of Science - Business College College of Business Academic Standing Academic Probation Institutional GPA 0.000 Overall GPA 3.149 Advisor Emily Corzine, Kimberly Dunnavant, Molly Pepper |   |   |

- Much of the information present in the student header of the Classic Dashboard will carry over to the Responsive Dashboard.
- However, some functionality is presently unavailable, such as URLs. As updates from Ellucian allow us to bring forward these customizations, we will implement them.
- Other information may also be located in a different location in the Responsive Dashboard.

# **Additional Features**

|                                  | ₽ ₽ :          |
|----------------------------------|----------------|
|                                  |                |
| Degree<br>MS in Computer Science | ~              |
|                                  | ₽ 2 :          |
|                                  | GPA Calculator |
| Derroe                           | Class History  |
| MS in Computer Science           | Notes          |
|                                  |                |
|                                  |                |
|                                  |                |

- Several functions have been placed at the top of the Audit:
  - The Printer Icon will pull up the PDF version of the audit for printing and preserving an audit.
  - The Envelope icon will display the students contact information.
  - The Three Vertical Dots will bring up additional options for the GPA Calculators, Class History, and Notes.
  - An updated Legend is located at the bottom of the Audit

| Lege      | nd                                  |    |                               |
|-----------|-------------------------------------|----|-------------------------------|
| $\oslash$ | Complete                            | 0  | Not complete                  |
|           | Complete (with classes in-progress) | () | Nearly complete - see advisor |
| ٦         | Prerequisite                        | @  | Any course number             |
| (R)       | Repeated class                      |    |                               |

#### **Degree Progress Indicators**

- In the classic version of Degree Works, students and faculty/staff could see the percentage of progress. In the Responsive Dashboard, the percentage bar has now been removed.
- Each section will now have an indicator that specifies if that area is Complete or Incomplete. This will also be denoted with a green checkmark next to the completed course.

| Sequence in Literature or Histo<br>Catalog year: Fall 2022               | COMPLETE      |                                   |                      |         |           | ^        |
|--------------------------------------------------------------------------|---------------|-----------------------------------|----------------------|---------|-----------|----------|
|                                                                          | Course        | Title                             | Grade                | Credits | Term      | Repeated |
| ⊘ LITE ATURE OR HISTORY SEQUENCE                                         |               |                                   |                      |         |           |          |
| ⊘ UNITED STATES HISTORY SEQUENCE                                         |               |                                   |                      |         |           |          |
| ⊘ US History I, Rev. America, or<br>American Expansion 19th Cent.        | HIS 201       | U.S. History I                    | А                    | 3       | Fall 2021 |          |
|                                                                          | Satisfied by: | HIS201 - US History I - Calhoun   | Community College    |         |           |          |
| ⊘ US History II, American Expansion<br>19th Cent., or 20th Cent. America | HIS 202       | U.S. History II                   | А                    | 3       | Fall 2021 |          |
|                                                                          | Satisfied by: | HIS202 - U.S. History II - Calhou | un Community College |         |           |          |

# **Collapsing Blocks**

#### Degree - Bachelor of Science

INCOMPLETE

Credits required: 124 Credits applied: 78.999998 Catalog year: Spring 2021

| 0 | Minimum 124 hours required                                    | Still needed: | A minimum of 124 hours are required. You currently have 79.000, you still need 45.001 more hours. |
|---|---------------------------------------------------------------|---------------|---------------------------------------------------------------------------------------------------|
| 0 | Minimum 31 hours (25% of degree requirements) at Athens State | Still needed: | You have 15 but still need a minimum of 16 hours.                                                 |

- The Header of each block displays the same information as seen in the Classic Dashboard.
- One new function of the Responsive Dashboard is the ability to collapse blocks. Click the arrow in the top right corner of the block to collapse/reveal the block contents.

#### What-If

• The What-If Feature is located directly under the Student Header block.

Academic

What-If

- The What-If allows students and advisors to simulate how a students audit will appear if they were to change their major, or add an additional credential, such as a Minor, Concentration or Certificate.
- The Responsive Dashboard also adds a new feature allowing students and advisors to perform a What-If on specific courses.

#### Major Change What-If

| What-If Analysis          |                         |                       |   |         |   | ^ |       |       |
|---------------------------|-------------------------|-----------------------|---|---------|---|---|-------|-------|
| Use current curriculum 🗹  | In-progress classes 🛛 🗸 | Preregistered classes |   |         |   |   |       |       |
| Program                   |                         |                       |   |         |   |   |       |       |
| Catalog year *            | ~                       | Program *             | ~ | Level * |   | ~ |       |       |
| Degree *                  | ~                       | College *             | ~ |         |   |   |       |       |
| Areas of study            |                         |                       |   |         |   |   |       |       |
| Major *                   | ~                       | Concentration         | ~ | Minor   |   | ~ |       |       |
|                           |                         |                       |   |         |   |   |       |       |
| Additional areas of study |                         |                       |   |         | ` | / |       |       |
|                           |                         |                       |   |         |   |   | RESET | PROCI |

- To perform a simulated major change on a student, select a catalog year and program from the drop down menu. If the student has any minor(s) or concentrations those can be added optionally.
- Once the information has been entered, click the 'Process' button at the bottom of the page.

|             | (F             | ormerly               | MAP<br>7 Listed | d As Pla      | ns)            |              |                  |
|-------------|----------------|-----------------------|-----------------|---------------|----------------|--------------|------------------|
| ATHENS      | AUDIT          |                       | MAP             |               |                |              |                  |
| •           | To Create or \ | /iew student I        | Plans of Stud   | y, select the | 'MAP' tab from | n the header | r bar.           |
| Plan List   |                |                       |                 |               |                |              | NEW PLAN         |
| Description | Active         | Modified $\downarrow$ | Who             | Degree        | Level          | Status       |                  |
| Test Plan   | Yes            | 08/23/2022            |                 | BS            | UG             | Not locked   | ⑪                |
| ⋈ <         | Page 1 of 1    | > 2                   |                 |               |                |              | Total results: 1 |

• The Plan List displays any existing plan that has been created. Selecting the plan description will allow for viewing/editing of the plan. To create a new plan, select 'New plan.'

### **Creating Plans**

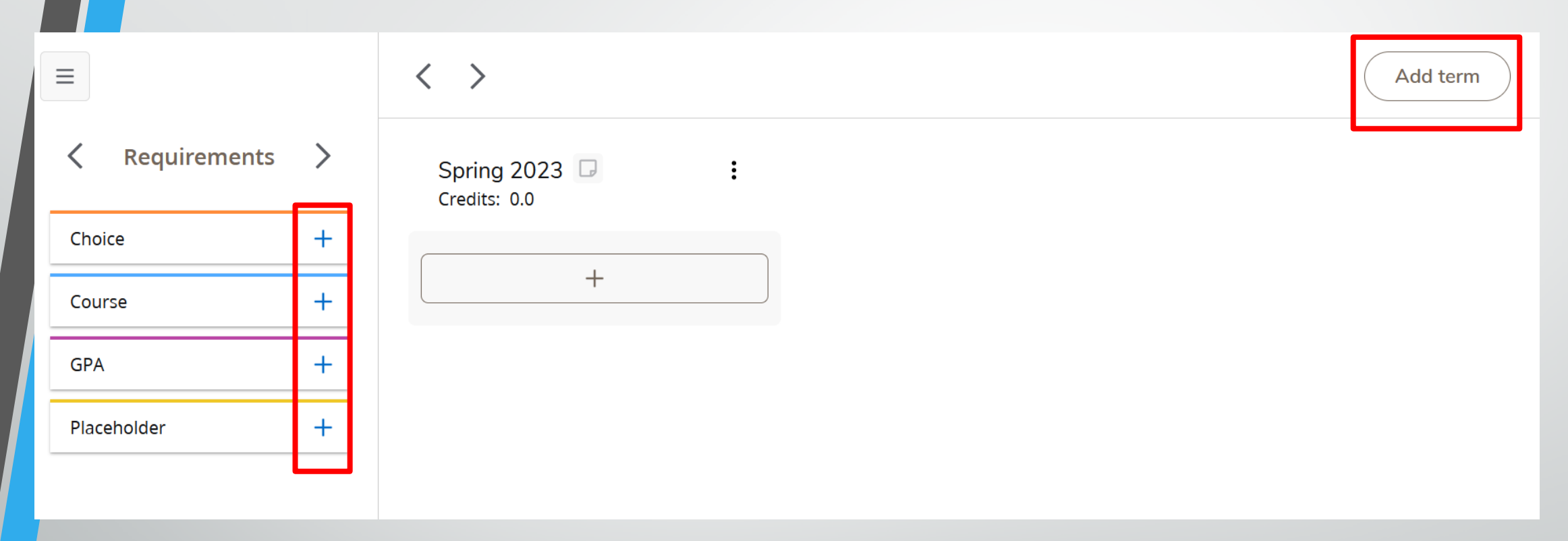

- New Terms can be added with the 'Add term' button.
- Different requirements can be added to the plan by clicking the '+' next to the requirement you want to add.

#### Choice

X

#### **New Requirement**

| Requ | uirement type<br>OICE      |                 |
|------|----------------------------|-----------------|
| Ter  | rm *                       | ~               |
| Choi | ce requirement             | Ado             |
| 0    | Course                     | Q               |
|      | Add a paired course or lab |                 |
|      |                            | CLEAR SELECTION |
| Cre  | edits                      |                 |
|      |                            | CANCEL          |
|      |                            |                 |

The Choice requirement can be used to give students options on which course to take for this requirement.

In the 'Course' search box, type in the Subject/Course number of the course you wish to add to the list of options.

To create additional options, click the 'Add' button.

### Course

| New Requirement            | ×      |
|----------------------------|--------|
| Requirement type<br>Course |        |
| Term *                     | ~      |
| Course requirement         | Q      |
| Credits                    |        |
|                            | CANCEL |

- The Course option allows you to add a specific course to the Plan of Study.
- Select which Term you want to add the course to from the dropdown list.
- Enter the Subject/Course number into the 'Course requirement' box and select the course from the list.
- 'Minimum grade', 'Campus', and 'Delivery' are optional. Delivery refers to On Campus or Online.

#### GPA

| New Requirement         | × |
|-------------------------|---|
| Requirement type<br>GPA |   |
| Term *                  | ~ |
| GPA type *              | ~ |
| Minimum GPA *           |   |
| Save Cancel             |   |
|                         |   |

- GPA allows you to set a minimum GPA needed for whichever term you apply the requirement to.
  - Select the 'Term' from the dropdown list.
  - Select what kind of GPA you want to track: Overall, Term, Major.
  - Enter the GPA value you want the student to achieve.

#### Placeholder

| ew Requirement                  |   |
|---------------------------------|---|
| Requirement type<br>Placeholder |   |
| Term *                          | ~ |
| Placeholder *                   | ~ |
| Value *                         |   |

- The Placeholder requirement allows for more ambiguous requirements to be placed in the plan of study.
  - These include things like Electives, Comments, and Applying for Graduation.
- Select the appropriate Term from the dropdown list.
- Select the type of course the placeholder is filling.
- Enter a description for this placeholder.

### Moving requirements within a MAP

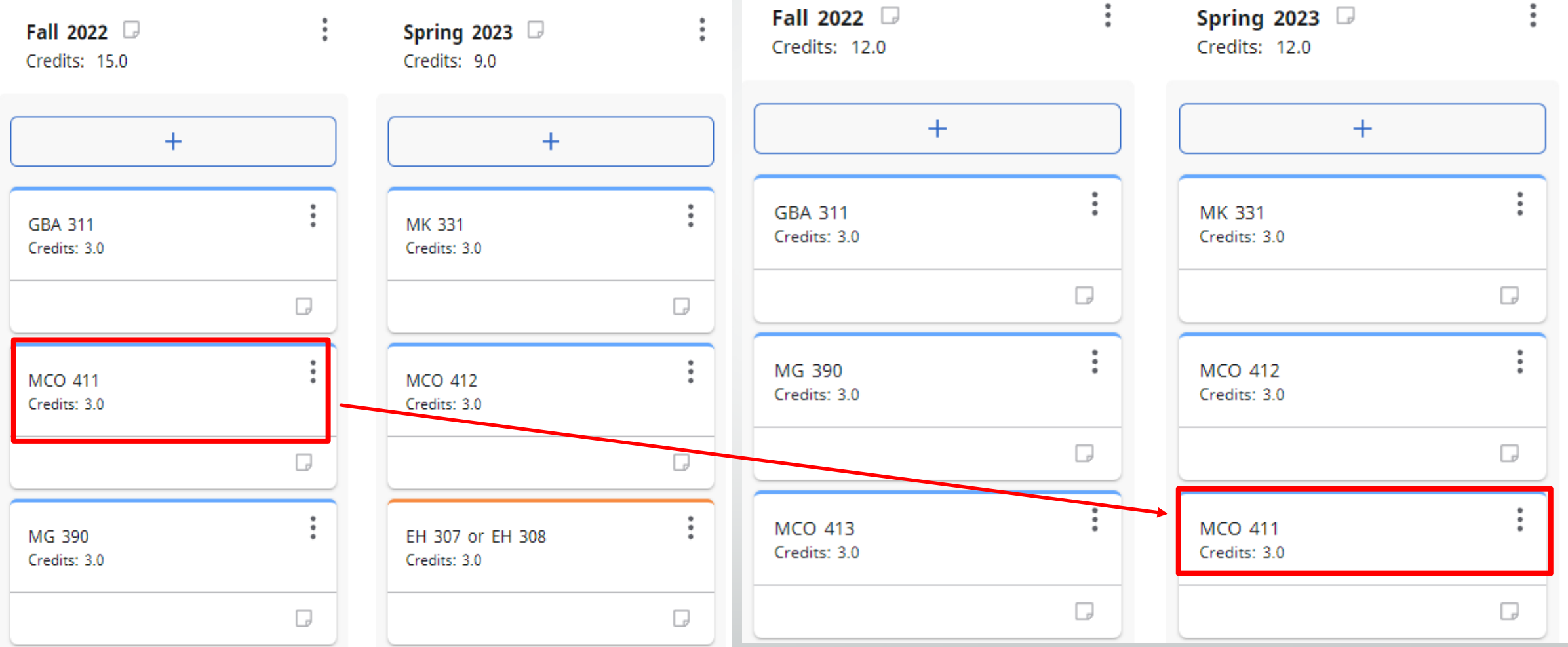

If you need to move a requirement within a plan, from the main screen, simply drag and drop the requirement into a different term.

# **Have Questions?**

Contact :

Office of the Registrar 256-233-8131

Registrar@athens.edu